## **ACC CardioSource Instructions**

You must be on the CVM network for our subscription to be recognized. If still having trouble, use this link.

http://ovidsp.ovid.com/ovidweb.cgi?T=JS&NEWS=n&CSC=Y&PAGE=main&D=acccsp If link takes you to OVID first, log in with cmpcm999 password: welcome1 which should take you to your ACC to log in.

1. Go to acc.org or use the above link and log in to MyACC, near the upper right of the page.

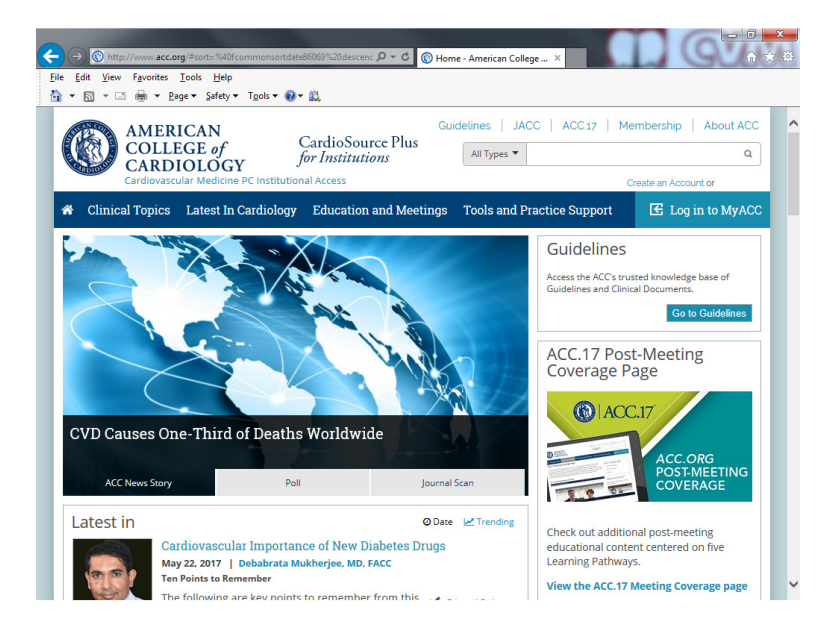

2. On the blue bar click "Education and Meetings" and choose "CardioSource Plus for Institutions and Practices"

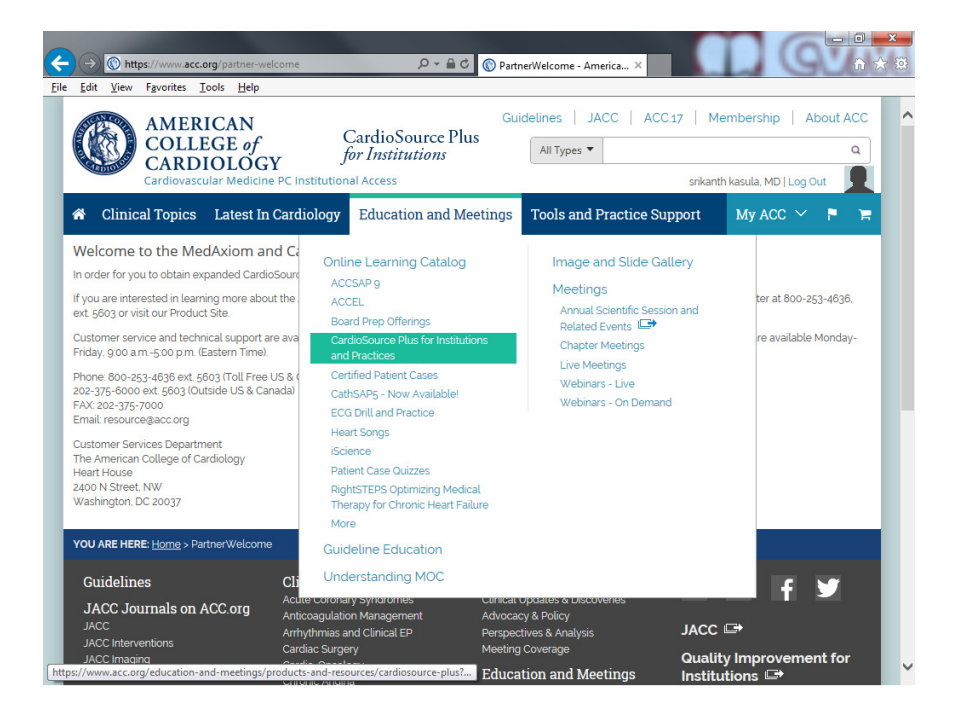

3. In the box on the right side of the page choose "CardioSource Plus Subscriber Products" and choose your activity.

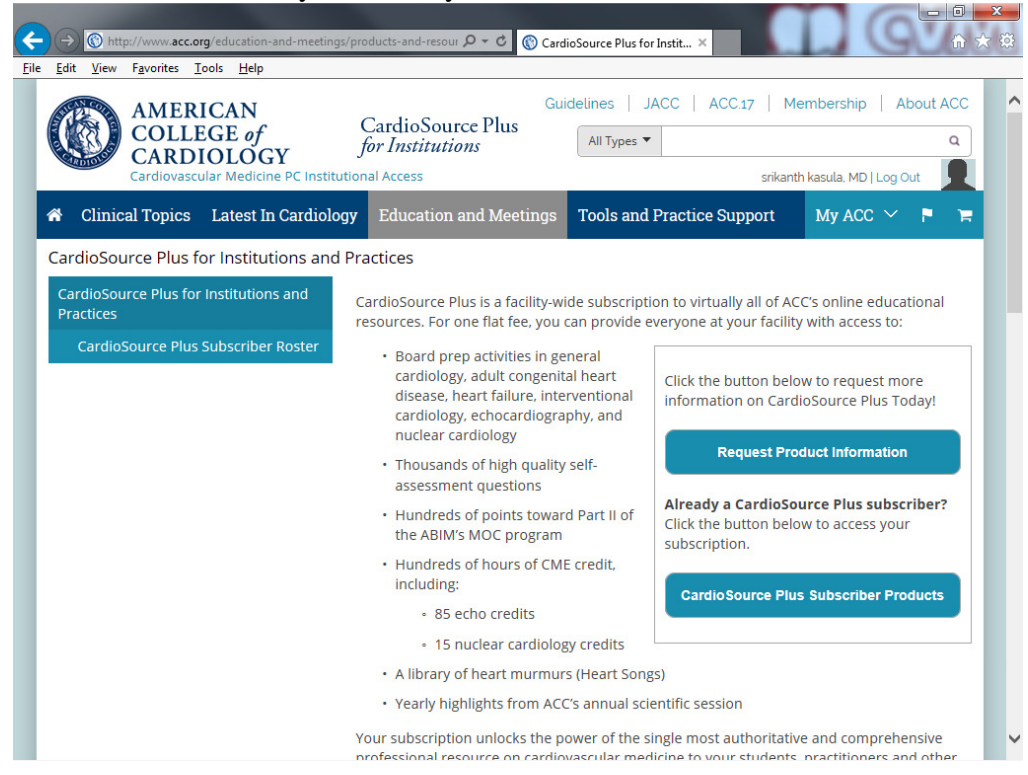

If your institution or practice subscribes to CardioSource® Plus, you can access virtually all of ACC's online educational offerings within your institution's network. Simply log in to CardioSource and then click any of the links below.

| ✓ SAPs (Self-Assessment Programs)                                                                                              |
|----------------------------------------------------------------------------------------------------|
| <ul> <li>ACCSAP</li> <li>CathSAP</li> <li>EP SAP</li> <li>EchoSAP</li> <li>HF SAP</li> <li>ECG Drill &amp; Practice</li> </ul> |
| ✓ MODs (Meetings on Demand)                                                                                                    |
| • 2018 Recent Advances in Nuclear Cardiology and Cardiac CT <i>Meeting on Demand</i> ™ Program                                 |
| ✓ Heart Songs                                                                                                    |
| Heart Songs for Institutions                                                                                                   |

After selecting program, just choose LAUNCH. You should not have to purchase.

After completion of activities, claim both CME and MOC (for ABIM credits).

4. Select My Transcript from My ACC dropdown to print your certificates.

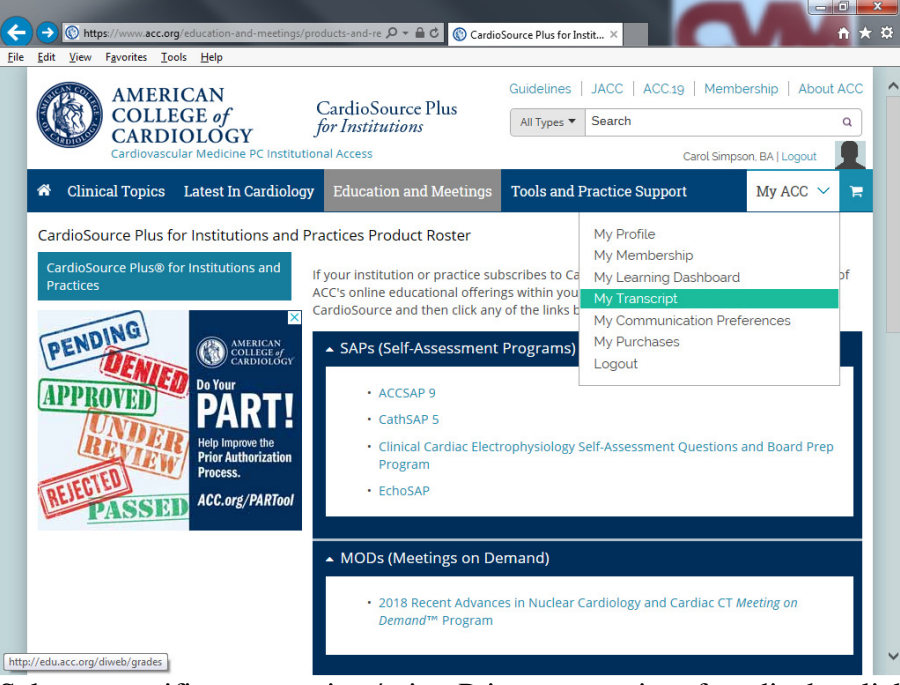

Select a specific year to view/print. Print a transcript of credits by clicking in the upper right or print individual certificates by hovering on 'Certificates' then clicking on Physician CME Certificate.

| <u>view ravontes toos n</u> ep                                                                    | , -              |                       |                   |                       |                 |                      |
|---------------------------------------------------------------------------------------------------|------------------|-----------------------|-------------------|-----------------------|-----------------|----------------------|
| ecords for year All                                                                               |                  |                       |                   |                       | Click here to p | rint your transcript |
| Title                                                                                             | Status           | Date Completed        | Offered           | Claimed               | Date Claimed    |                      |
| + 2016 Interventional Cardiol                                                                     | ogy Overview a   | nd Board Prep Meetin  | g on Demand       | I™ Program            |                 | Resume               |
| 2018 Recent Advances in Cli                                                                       | inical Nuclear C | ardiology and Cardiac | CT Meeting o      | on DemandT            | M Program       | Review               |
| Advances in SPECT and PET                                                                         | Completed        | 10/31/18              | 2.0<br>2.0<br>2.0 | 2.0<br>2.0<br>2.0     | 12/18/18        | MOC<br>CME<br>COP    |
| Cameras, Software, Protocols in<br>Nuclear Cardiology<br>View Details<br>Certificates<br>Certific | Completed sates  | 12/18/18              | 2.25<br>2.25      | 2.25<br>2.25<br>Close | 12/18/18        | MOC<br>CME<br>COP    |
| COP                                                                                               | WITH AMA (Iss    | ued On 12/18/18)      |                   |                       |                 |                      |
| Optimizing the Use of Nuclear PHYSI<br>Cardiology<br>View Details Certificates                    | ICIAN CME CERTI  | FICATE (Issued On 12/ | 3.75              | 3.75                  | 12/18/18        | CME<br>COP<br>MOC    |
| New Applications of Nuclear<br>Cardiology                                                         | Completed        | 12/19/18              | 2.0<br>2.0        | 2.0<br>2.0            | 12/19/18        | мос<br>сор           |

To the right of each activity, an icon denotes the credits claimed, CME, MOC, etc.

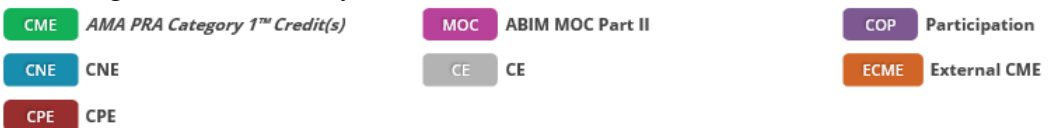